## Match Officials https://matchofficials.org/

## Setting Available / Blocked Time

You can set both available and not available time blocks as entire days or specific times of day. Unless you specifically add "not available" blocks to your schedule the assignor will see you as available.

- 1. Select My groups
- 2. Select My Schedule
- 3. Double click on a date. This opens the new event dialog.
- 4. Select a group name or all
- 5. Select All Day check box to block entire day or un-check for partial day
- 6. Select Available ? check box to set available time
- 7. Set the Start date and Time (time only shows when All day in un-checked)
- 8. Set the End date and Time
- 9. Add an optional Description
- 10. Select Save or Cancel

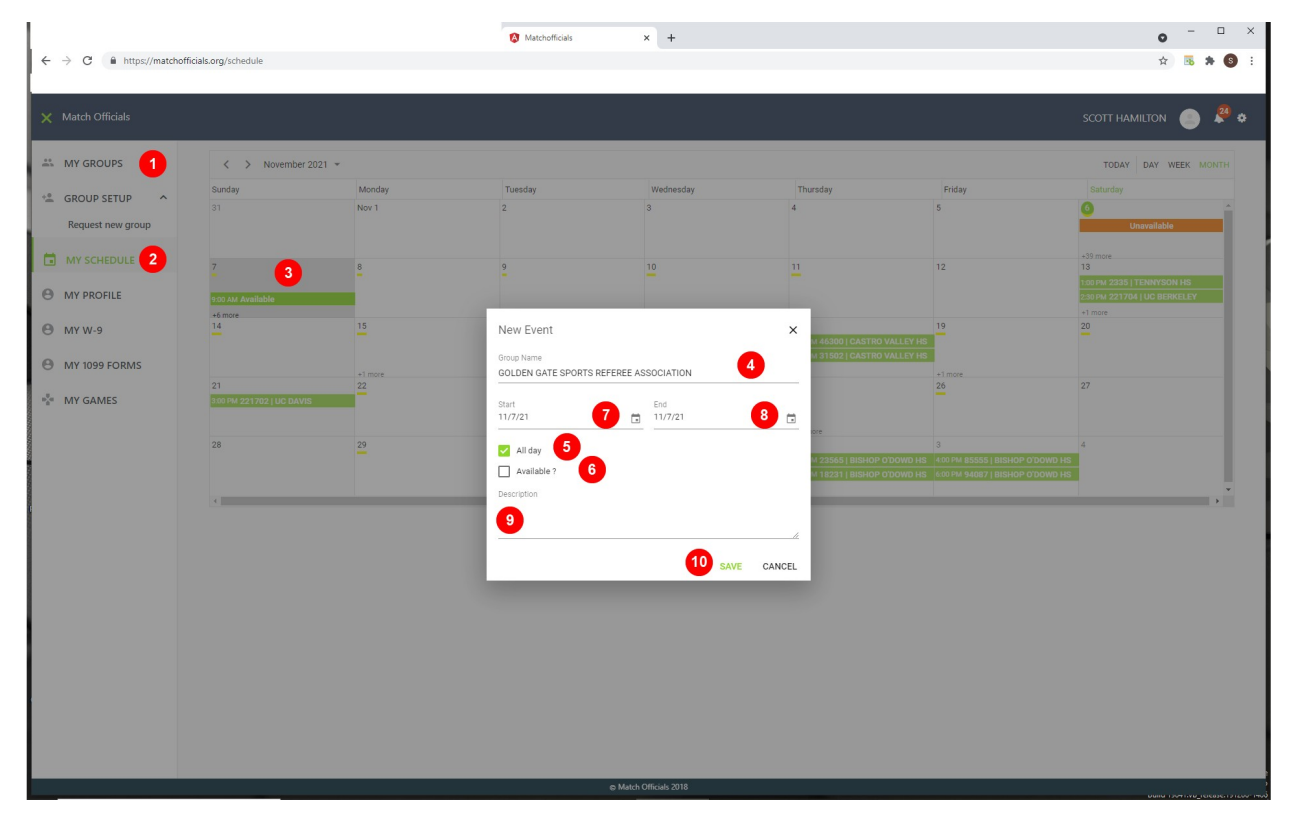